#### Avant la session

 Prévoir de créer un compte personnel et d'installer le logiciel quelques jours avant la session

Le compte nomade visio ne peut être utilisé que sur le C@mpus numérique de Bretagne

UNIVERSITE BRETAGNE BRETAGNE C@MPUS LOIRE NUMERIQUE

# **REJOINDRE UNE SESSION**

# DU C@MPUS NUMÉRIQUE DE BRETAGNE

## **DEPUIS SON ORDINATEUR,**

# **SA TABLETTE OU SON SMARTPHONE**

Guide de prise en main rapide

### Compte nomade Visio

Utilisé par une personne souhaitant se connecter à une conférence depuis un ordinateur, une tablette ou un smartphone. Ce compte est réservé à un usage exceptionnel, comme par exemple un expert éloigné géographiquement et sollicité pour une courte durée au sein d'une conférence.

## **CRÉATION DU COMPTE**

Pour un utilisateur n'ayant pas accès au site de réservation (membre ou non d'un établissement de l'Université Bretagne Loire), contacter : *campus-nomade@listes.u-bretagneloire.fr* 

Pour un utlisateur pouvant se connecter au site de réservation :

- Cliquer sur l'onglet « Se connecter » pour accéder à votre espace
- 2 Cliquer sur l'onglet : « Gérer mon compte nomade Visio »
- 3 Remplir les cases Pseudo et Mot de passe
- 4 Valider la création en cliquant sur « Créer »

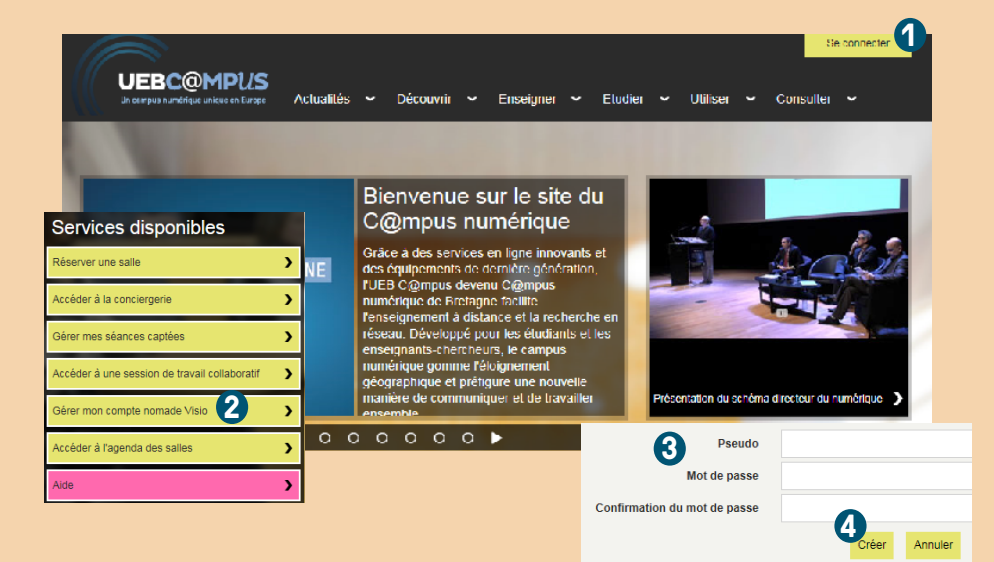

Le pseudo prendra la forme de « edemartinmonsac » pour Élodie de Martin - Monsac. Seuls les caractères alphabétiques non accentués sont autorisés.

## **INSTALLER LE LOGICIEL**

Retourner sur la page d'accueil du portail en cliquant sur le logo en haut à gauche de la page ou depuis le lien suivant : https//campusnumerique.u-bretagneloire.fr

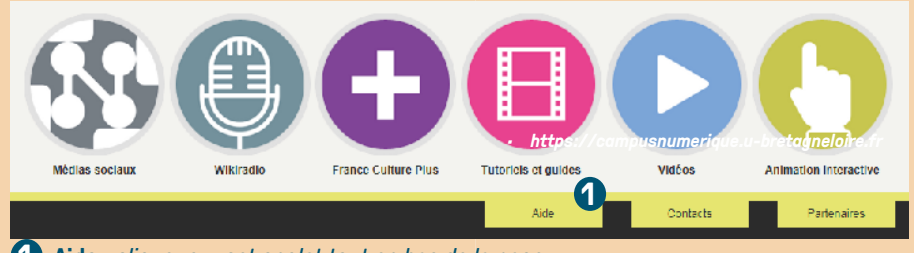

1 Aide : cliquer sur cet onglet tout en bas de la page

| ► Qu'est-ce que le portail numerique.ueb.eu ?                              | Zoom sur                                                                                                 |
|----------------------------------------------------------------------------|----------------------------------------------------------------------------------------------------|
| ». Que signifia portal ICC 2                                               | Logiciels et ressources en ligne                                                                         |
| v due signifie porun ioo :                                                 | Guide général des salles : l'élé-amphithéâtre                                                            |
| Feut-on consulter tous les contenus du portail en ligne 7                  | Téléprésence miniersive - Télé-<br>enseignement                                                          |
|                                                                            | Télécharuer le ou de cénéral                                                                             |
| A queis services puis-je accèder seion mon profil ?                        | Guide de prise en main :                                                                                 |
| ► Quel type de vidéos peut-on consulter sur ce site ?                      | Télécharger le guide "Enregistrer une<br>session en salle de Néléprésence LIFB                           |
| Combien de temps les vidéos sont-elles disponibles ?                       | <ul> <li>Télécharger le guide "Rejoindre une salle<br/>de télécrèsence depuis son ordinsteur"</li> </ul> |
|                                                                            | <ul> <li>Télécharger la quide "Comment réserver<br/>des salles d'actifs de la considerada".</li> </ul>   |
| • Qui administre le portail ?                                              | Télécharger le qu'de 'l 'outil de travel                                                                 |
|                                                                            | <ul> <li><u>Téléchanger le quide "Télécangétil téábe"</u></li> </ul>                                     |
| Quels sont les différents type de salle ?                                  | <ul> <li>Téléchanger le quide "Salle de<br/>Ménération"</li> </ul>                                       |
| b. Outlasticas autium company utilizations 2                               | Telecharger le cuide "Sale de                                                                            |
| a qu'estre qu'an compte utilisateur :                                      | <ul> <li>Télécharger le cuide "Calle de</li> </ul>                                                       |
| • Que signifie « compte nomade visio » ?                                   | téétrésence LNST                                                                                         |
|                                                                            | Guide d'utilisation du logiciel Baal Presence<br>Desktop :                                               |
| En cas de problème d'authentification, qui puis-je contacter ?             | Télécharger le guide duit Isation                                                                        |
| <ul> <li>Culant es que la tértéches d'identité 2</li> </ul>                | Logiciel Real Presence Desktop :                                                                         |
|                                                                            | - MINDOWS, HPID DAVISED BY SUB CLOCK                                                                     |
| le veux réserver une saile mais mon établissement ne fait nas partie de la | <ul> <li>Mac: RPDNac release: 3.3 5(6/1) time</li> </ul>                                                 |

2 Télécharger le logiciel Polycom RealPresence à droite de la page dans la section « Zoom sur »

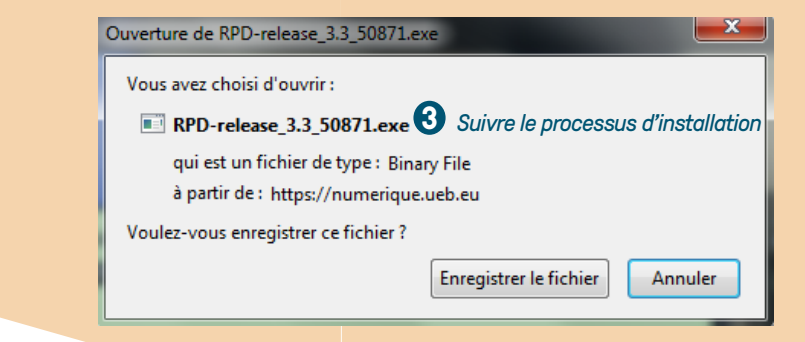

devez Vous administrateur de votre poste pour installer logiciel Polycom le RealPresence

être

## **REJOINDRE UNE SALLE DE TÉLÉPRÉSENCE**

Lancer le logiciel Polycom RealPresence dès que l'installation est achevée.

## En cas de mot de passe perdu ou oublié

- Se rendre sur le site campusnumerique.u-bretagneloire
- Se connecter à l'espace personnel (en haut à droite de la page d'accueil)
- Cliquer sur l'onglet « Gérer mon compte nomade Visio »
- Cliquer sur « Réinitialiser mon mot de passe »
- Ouvrir le courriel intitulé «[C@mpus numérique] Reinitialisation de votre mot de passe du compte nomade visio »
- Cliquer sur le lien pour accéder à la page de modification du mot de passe
- Renseigner et enregistrer le nouveau mot de passe

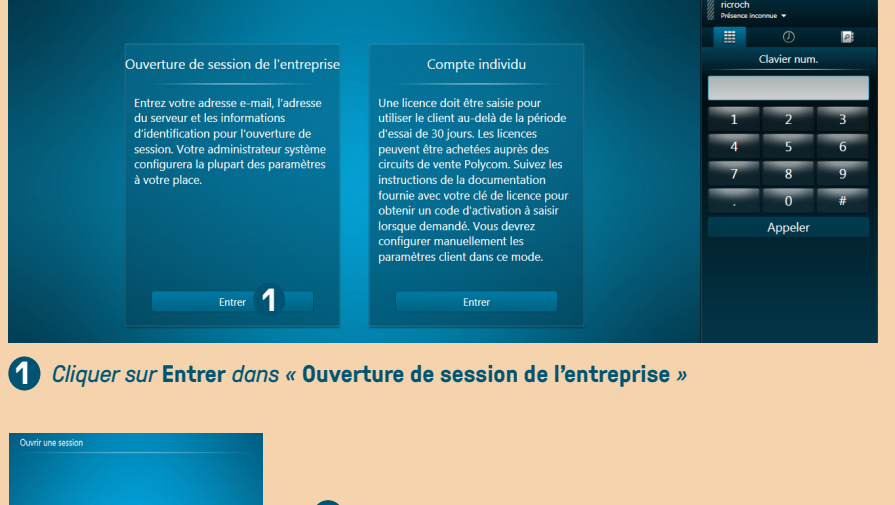

Adresse électronique sous la forme pseudo@icc.ueb.eu Cliquer sur « Suivant »

#### Remarque

Le logiciel demande un email : il s'agit d'utiliser le pseudo créé pour le compte nomade sous la forme *pseudo@icc.ueb.eu* 

Exemple :

Élodie de Martin-Monsac --> Email à saisir : edemartinmonsac@icc.ueb.eu

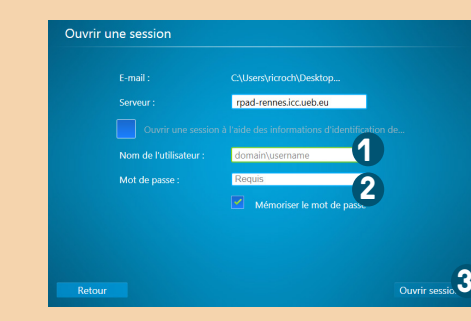

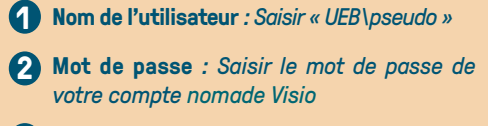

Ouvrir session : Cliquer sur « ouvrir session »

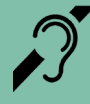

Toutes les salles du C@mpus numérique de Bretagne sont équipées d'une boucle magnétique permettant une amplification sonore pour les personnes malentendantes.

### Composer le numéro d'appel

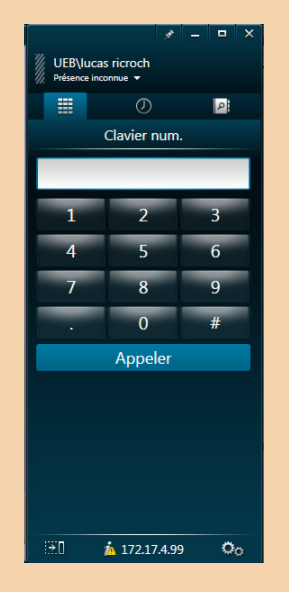

Numéro communiqué dans le courriel de réservation intitulé **«[UEB C@mpus] Création de la session** (*nom de la session*) **du** (*date de la session*)» à la partie « Pour vous connecter depuis un ordinateur, une tablette ou un smartphone (IOS ou Android) ».

#### Remarque

Retrouvez le détail de cette procédure dans le courriel reçu après avoir réservé une session.

## CONTACTER LE SUPPORT TECHNIQUE

La conciergerie permet de disposer d'une assistance et de signaler un incident en vue de sa résolution.

Conciergerie joignable de 08H00 à 19H00 en semaine au **01 47 03 24 03** 

UNIVERSITE BRETAGNE BRETAGNE C@MPUS LOIRE NUMERIQUE